# 卡方檢定

許明樹

臨床上當資料型態為類別變項V.S. 類別變項時使用,通常我們會將類別資料綜合表 現於列聯表(Contingency table),又稱交叉表(cross tabulation),列聯表的表格用 在計算各分類的發生次數,生物統計學上我們可用卡方檢定來檢定 以下情況:

一、獨立性檢定(test for independence)

檢定兩變數是否獨立(相關)。

二、齊一性檢定(test for homogeneity)

檢定抽自於k個不同母體的樣本,在一個類別變數的幾個不同類別中,其分配比例是 否相同。

在 SAS 中計算卡方檢定語法如下:

PROC FREQ <options> ;
 BY variables;
 EXACT statistic-options </ computation-options> ;
 OUTPUT <OUT=SAS-data-set> output-options;
 TABLES requests </ options> ;
 TEST options;
 WEIGHT variable </ option> ;

# 列聯表(Contingency table)

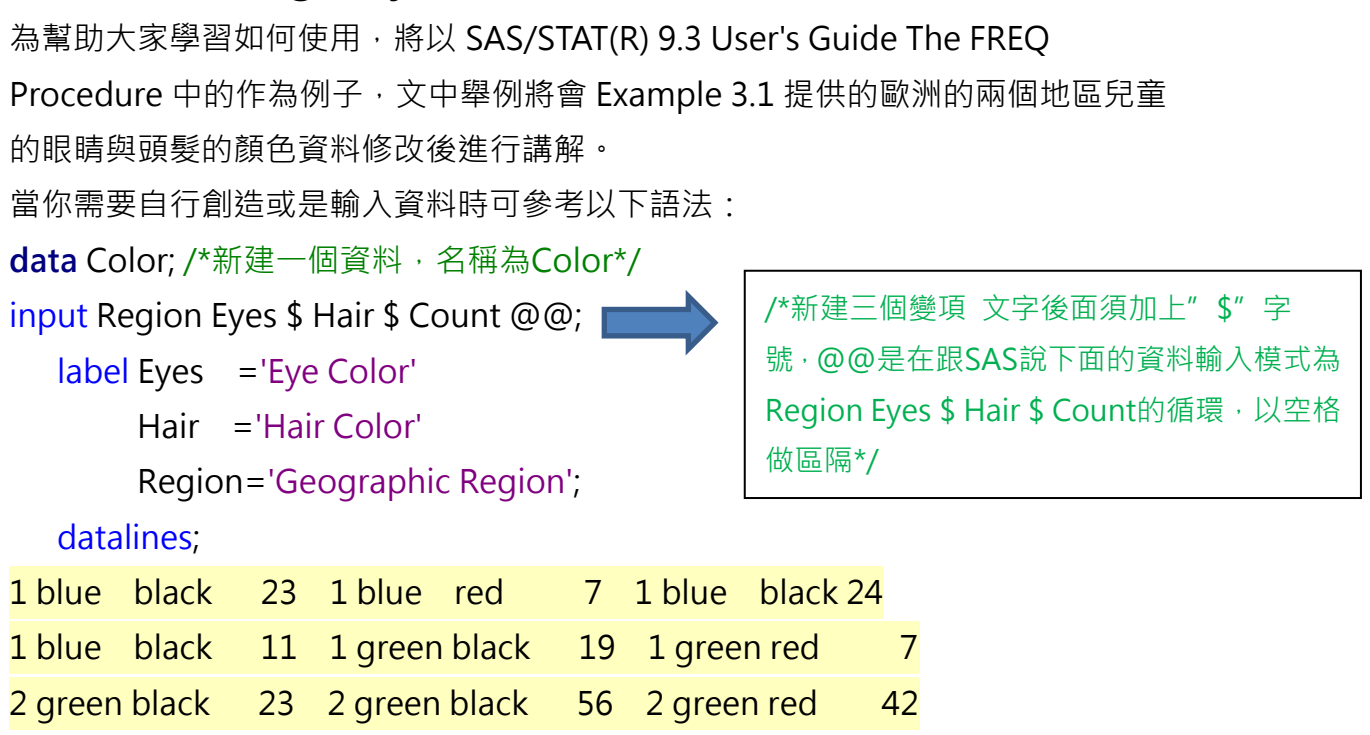

```
2 green black 53 2 green black
                               54 2 green black
                                                 13
1 green black 18 1 green black
                               14 1 green black
                                                  34
              5 1 green black 41 1 green black
1 green red
                                                 40
              3 2 blue black
                                46 2 blue red
                                                   21
1 green black
                                                  6
2 blue black 44 2 blue black
                               40 2 blue black
2 green black
              50 2 green red
                                 31 2 green black 37
```

**run**; /\* Geographic Region 分為 1, 2 兩區 · eyes=眼睛顏色 · hair=頭髮顏色 · count=次數 · raw data 如 fig1.\*/

Fig1. Raw data

|    | Geographic<br>Region | Eye Color | Hair Color | Count |
|----|----------------------|-----------|------------|-------|
| 1  | 1                    | blue      | black      | 23    |
| 2  | 1                    | blue      | red        | 7     |
| 3  | 1                    | blue      | black      | 24    |
| 4  | 1                    | blue      | black      | 11    |
| 5  | 1                    | green     | black      | 19    |
| 6  | 1                    | green     | red        | 7     |
| 7  | 2                    | green     | black      | 23    |
| 8  | 2                    | green     | black      | 56    |
| 9  | 2                    | green     | red        | 42    |
| 10 | 2                    | green     | black      | 53    |
| 11 | 2                    | green     | black      | 54    |
| 12 | 2                    | green     | black      | 13    |
| 13 | 1                    | green     | black      | 18    |
| 14 | 1                    | green     | black      | 14    |
| 15 | 1                    | green     | black      | 34    |
| 16 | 1                    | green     | red        | 5     |
| 17 | 1                    | green     | black      | 41    |
| 18 | 1                    | green     | black      | 40    |
| 19 | 1                    | green     | black      | 3     |
| 20 | 2                    | blue      | black      | 46    |
| 21 | 2                    | blue      | red        | 21    |
| 22 | 2                    | blue      | black      | 44    |
| 23 | 2                    | blue      | black      | 40    |
| 24 | 2                    | blue      | black      | 6     |
| 25 | 2                    | green     | black      | 50    |
| 26 | 2                    | green     | red        | 31    |
| 27 | 2                    | green     | black      | 37    |

# proc freq data=Color;

tables Eyes Hair Eyes\*Hair; /\* 當想看列聯表時須於兩變項中加上 \* 號\*/ weight Count;

run;

/\* weight 是因為上述資料已經分組好並且歸好人數,如果你沒有下指令 weight 當 你在 table 打 eyes 時 SAS 會去針對 eyes 變項有幾次去做計算(ex:blue 9 次,但 下了 weight Count 時,SAS 將會去看 count 的次數去做計算,此時的 blue=222 次,如 fig2., fig3.所示,使用者也可以自行用 SAS 體驗其差異)\*/

#### 次敷 Table of Eyes by Hair 百分比 Hair(Hair Color) 列百分比 Eyes(Eye Color) black 總計 red 棚百分比 blue 28 222 194 25.46 3.67 29.13 87.39 12.61 29.89 24.78 green 455 85 540 59.71 11.15 70.87 84.26 15.74 75.22 70.11 762 總計 649 113 85.17 14.83 100.00

## Fig2.有 weigh 的結果

### Fig.3 無 weight 的結果

| 次敷   | Table of Eyes by Hair |                  |       |        |  |
|------|-----------------------|------------------|-------|--------|--|
| 百分比  |                       | Hair(Hair Color) |       |        |  |
| 欄百分比 | Eyes(Eye Color)       | black            | red   | 總計     |  |
|      | blue                  | 7                | 2     | 9      |  |
|      |                       | 25.93            | 7.41  | 33.33  |  |
|      |                       | 77.78            | 22.22 |        |  |
|      |                       | 33.33            | 33.33 |        |  |
|      | green                 | 14               | 4     | 18     |  |
|      |                       | 51.85            | 14.81 | 66.67  |  |
|      |                       | 77.78            | 22.22 |        |  |
|      |                       | 66.67            | 66.67 |        |  |
|      | 總計                    | 21               | 6     | 27     |  |
|      |                       | 77.78            | 22.22 | 100.00 |  |

# 獨立性檢定(test for independence)

用於檢定兩變數是否獨立(相關),在此以example 3.1提供的歐洲的兩個地區兒童眼 睛顏色與地區是否有相關性為例進行分析與講解,假設檢定如下:

H<sub>0</sub>:兒童眼睛顏色與地區無相關

 $H_1: 兒童眼睛顏色與地區有相關$ 

# proc freq data=Color order=data;

tables Region\*eyes /chisq;

/\*fig.4中 COL(行的百分比)、ROW(列的百分比)、PERCENT(總百分比)如果不需要 此類型的百分比結果,可以加入noCOL、noROW、noPERCENT,例如我不想要列 的百分比,則語法為tables Region\*eyes /chisq noROW;,使用者可以自己體驗 語法增減後的差異\*/

weight Count;

run;

| 次數          | Table of Re       | gion by | y Eyes  |        |
|-------------|-------------------|---------|---------|--------|
| 百分比<br>제百分比 | Region(Geographic | Eye     | s(Eye C | olor)  |
| 棚百分比        | Region)           | blue    | green   | 總計     |
|             | 1                 | 65      | 181     | 246    |
|             |                   | 8.53    | 23.75   | \$2.28 |
|             |                   | 26.42   | 73.58   |        |
|             |                   | 29.28   | 33.52   | ←      |
|             | 2                 | 157     | 359     | 516    |
|             |                   | 20.60   | 47.11   | 67.72  |
|             |                   | 30.43   | 69.57   |        |
|             |                   | 70.72   | 66.48   |        |
|             | 總計                | 222     | 540     | 762    |
|             |                   | 29.13   | 70.87   | 100.00 |

fig.4 Chi-Square

#### 表格 Eyes-Region\*s 的統計值

| 統計值                | 自由度 | 值       | 機率     |
|--------------------|-----|---------|--------|
| 卡方                 | 1   | 1.2933  | 0.2554 |
| <b>概度比卡</b> 方      | 1   | 1.3068  | 0.2530 |
| 連續性調整卡方            | 1   | 1.1066  | 0.2928 |
| Mantel-Haenszel 卡方 | 1   | 1.2916  | 0.2558 |
| Phi 係數             |     | -0.0412 |        |
| 列聯係數               |     | 0.0412  |        |
| Cramer V           |     | -0.0412 |        |

經過上述語法(proc freq...)後將會得到一個卡方的結果「Table of Region by Eyes」 此為 Region, eyes 兩變項所組成的列聯表 · 「表格 Eyes-Region\*s 的統計值」中 統計值的卡方的機率(p-value)=0.2554 · 結論 · 居住地區與兒童眼睛顏色是沒有相關 性的(p>0.05)。

# 齊一性檢定(test for homogeneity)

當檢定抽自於k個不同母體的樣本,在一個類別變數的幾個不同類別中,欲檢驗分配 比例是否相同可使用齊一性檢定(test for homogeneity),在此以example 3.1提供 的歐洲的兩個地區兒童頭髮的顏色資料進行分析與講解,以下為我們的假設檢定:

 $H_0$ :相同地區之髮色分布情況一致

 $H_1$ :相同地區之髮色分布情況不一致

proc sort data=Color; /\*針對color這個data進行排序\*/

by Region;/\*以Region此變項進行排序\*/

run;

proc freq data=Color order=data;

tables Hair / chisq testp=(50 50); /\*testp中的總數需為100,但其中的比例可自 行定義\*/

weight Count;

by Region; /\*結果將會分成region=1, region=2 兩塊\*/

/\*此處的by,需要上述的proc sort,先進行sort完後才能夠正確的執行\*/

run; /\*chisq 此時是檢定是否符合testp中各50%的百分比設定\*/

### Fig.5未進行排序的獨立性檢定

### Geographic Region=1

| Hair Color  |                       |                                                                                           |  |  |  |
|-------------|-----------------------|-------------------------------------------------------------------------------------------|--|--|--|
| Hair 次數 百分比 |                       |                                                                                           |  |  |  |
| 77          | 84.62                 | 50.00                                                                                     |  |  |  |
| 14          | 15.38                 | 50.00                                                                                     |  |  |  |
|             | Hai<br>次敷<br>77<br>14 | Hait Color           次統         百分比           77         84.62           14         15.38 |  |  |  |

| 卡方檢定<br>適用於指定的比例  |        |  |  |
|-------------------|--------|--|--|
| <b>卡方</b> 43.6154 |        |  |  |
| DF                | 1      |  |  |
| Pr > ChiSq        | <.0001 |  |  |

### Fig.6 error info.

- 138 proc freq data=Color order=data;
  139 tables Hair / nocum chisq testp=(50 50);
  140 weight Count;
  141 by Region;
  142
- 141 by 142 run;
- ERROR: Data set WORK.COLOR is not sorted in 遞增 sequence. The current BY group has Geographic Region = 2 and the next BY group has Geographic Region = 1. NOTE: SAS 系統已因為錯誤而停止處理此步驟。 NOTE: 已從資料集 WORK.COLOR. 讀取 13 個觀測值 NOTE: 已使用 PROCEDURE FREQ (總處理時間): 實際時間 0.25 秒 CPU 時間 0.07 秒

### Fig.7 進行排序後的獨立性檢定

#### Geographic Region=1

#### Geographic Region=2

| Hair Color          |     |       |       |  |  |
|---------------------|-----|-------|-------|--|--|
| t<br>Hair 次數 百分比 百分 |     |       |       |  |  |
| black               | 227 | 92.28 | 50.00 |  |  |
| red                 | 19  | 7.72  | 50.00 |  |  |

卡方 DF Pr >

| 卡方板<br>適用於指定       | 〕<br>⋶的比例 | 適用   |
|--------------------|-----------|------|
| <b>志方</b> 175.8699 |           | 卡方   |
| F                  | 1         | DF   |
| r > ChiSq          | <.0001    | Pr > |

| Hair Color |           |       |       |  |  |
|------------|-----------|-------|-------|--|--|
| Hair       | 檢定<br>百分比 |       |       |  |  |
| black      | 422       | 81.78 | 50.00 |  |  |
| red        | 94        | 18.22 | 50.00 |  |  |

| 卡方檢定<br>適用於指定的比例   |        |  |  |
|--------------------|--------|--|--|
| <b>卡方</b> 208.4961 |        |  |  |
| DF                 | 1      |  |  |
| Pr > ChiSq         | <.0001 |  |  |

Fig5. 是沒有針對變項Region進行排序的結果,可以看到只有Geographic Region=1的結果總數只有91,且沒有Geographic Region=2的結果,如fig6. 所示 因為沒有排序而導致sas出現錯誤,而當你進行排序(proc sort...)以後,執行此檢定, 就可以順利地得到Geographic Region=1,2的結果,**關鍵在於當你proc freq 的過** 程中如果要下by進行分組的結果時,要先對by的特定變項先進行排序,使用者們可 以觀察fig.1與fig.8 中 Geographic Region欄位的差異,齊一性檢定的結果在fig.7 中的「卡方檢定其適用於指定的比例」中顯示,若Pr>Chisq為<0.05則是顯著的差異, 觀察fig.6 中Geographic Region=1、Geographic Region=2的Pr>Chisq 為 p<0.0001,顯示Geographic Region=1,2 的結果皆不符合50%、50%的比例。

|    | Geographic<br>Region | Eye Color | Hair Color | Count |
|----|----------------------|-----------|------------|-------|
| 1  | 1                    | blue      | black      | 23    |
| 2  | 1                    | blue      | red        | 7     |
| 3  | 1                    | blue      | black      | 24    |
| 4  | 1                    | blue      | black      | 11    |
| 5  | 1                    | green     | black      | 19    |
| 6  | 1                    | green     | red        | 7     |
| 7  | 1                    | green     | black      | 18    |
| 8  | 1                    | green     | black      | 14    |
| 9  | 1                    | green     | black      | 34    |
| 10 | 1                    | green     | red        | 5     |
| 11 | 1                    | green     | black      | 41    |
| 12 | 1                    | green     | black      | 40    |
| 13 | 1                    | green     | black      | 3     |
| 14 | 2                    | green     | black      | 23    |
| 15 | 2                    | green     | black      | 56    |
| 16 | 2                    | green     | red        | 42    |
| 17 | 2                    | green     | black      | 53    |
| 18 | 2                    | green     | black      | 54    |
| 19 | 2                    | green     | black      | 13    |
| 20 | 2                    | blue      | black      | 46    |
| 21 | 2                    | blue      | red        | 21    |
| 22 | 2                    | blue      | black      | 44    |
| 23 | 2                    | blue      | black      | 40    |
| 24 | 2                    | blue      | black      | 6     |
| 25 | 2                    | green     | black      | 50    |
| 26 | 2                    | green     | red        | 31    |
| 27 | 2                    | green     | black      | 37    |

Fig8.排序後的raw data

以上是對於卡方檢定在SAS中應用的介紹,希望能對使用者在使用上有幫助。

### Reference

1. SAS/STAT(R) 9.3 User's Guide The FREQ Procedure